# Az első lépések az **I\_Site Starter** rendszerrel

Gratulálunk, hogy a Toyota okostargoncáját választotta! Az okostargoncához az I\_Site Starter rendszerhez való normál hozzáférés jár.

A Toyota I\_Site flottakezelő rendszere az anyagmozgatási tevékenységek pontos mérésével és elemzésével új távlatokat nyit a vállalkozás gazdaságos működésének javítása terén.

Okostargoncák a Toyotától

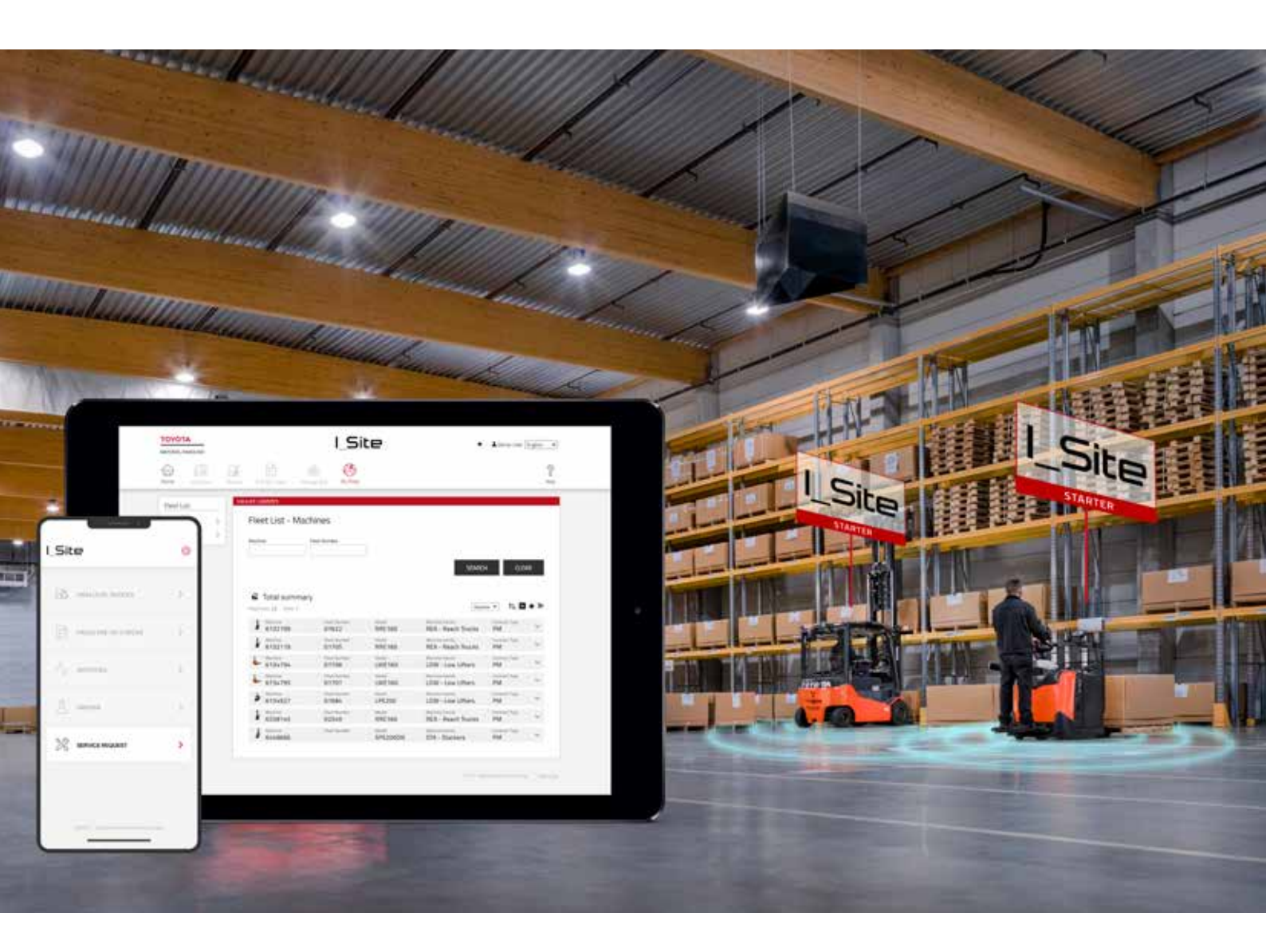

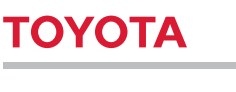

# Az adatok birtokában megalapozott döntések hozhatók a flottával kapcsolatban

### Az I\_Site Starter rendszer bemutatása

Az I\_Site **a Toyota flottakezelő rendszere**. A Toyota okostargoncái gyári felszereltségükkel csatlakoznak az I\_Site rendszerhez, ami lehetővé teszi a különféle adatokhoz való hozzáférést és a tevékenységek minden eddiginél hatékonyabb irányítását.

Az okostargoncához térítésmentesen jár az I\_Site Starter csomag, amely ingyenes hozzáférést ad a következőkhöz:

#### Flottaáttekintés

Ø Az üzemórák

akadálymentes hozzáférést biztosít az okostargonca-flottával kapcsolatos alapvető adatokhoz, pl. gyári számokhoz, a gépek számához, élettartamához, üzemóra-számlálójához, valamint a szervizelési és bérleti szerződés típusa is megtalálható benne. funkció a csatlakoztatott targoncák üzemóraadatainak pontos követésével pontosan jelzi, ha karbantartás esedékes, ahogyan arra is figyelmeztet, ha a kihasználtságon változtatni kell.

#### Szervizigénylések leadása az alkalmazásban

az okostelefonos alkalmazás segítségével a gyorsabb és hatékonyabb szervizelés érdekében képet és/vagy üzenetet küldhet a szervizcsapatnak.

### Hozzáférés az I\_Site rendszerhez

- A kapott bejelentkezési adatokkal jelentkezzen be az I\_Site internetes portálra
- A kezdőlapra lépés előtt módosítsa jelszavát
- Ha további tudnivalókra kíváncsi, kattintson a Súgó gombra
- A flottaadatok megtekintéséhez kattintson a Machines in fleet (Flottagépek) csempére

| 6072950             | )              | Pleat m<br>N1144 | Madel<br>LPE200       | Machine family<br>LOW - Pallett | rucks          | Contract type<br>STR | ^ |
|---------------------|----------------|------------------|-----------------------|---------------------------------|----------------|----------------------|---|
| Site:               | E Contractive: |                  | EDute: 18-05-2018     | III Unitik 31-12-2018           | Ecotif bours 0 |                      |   |
| #Last roading data  | 13-11-2018     | III Last he      | ors: 3477 🗰 Li        | of service date: 13-11-2018     | III Erand BT   | Model year: 2009     |   |
| E Delivery date: 28 | l-1-2019 🖩 🛛   | ting capacity 20 | 00 III Energy Dectric |                                 |                |                      |   |

#### Állítsa be szervizalkalmazását

- Telepítse a Toyota I\_Site nevű I\_Site alkalmazást az Android vagy az Apple alkalmazásboltjából
- Jelentkezzen be az I\_Site weboldalára, majd lépjen a Felhasználó névre és a Settings (Beállítások) lehetőségre.
- A My Settings/Mobile Settings (Beállításaim/Mobilbeállítások) lehetőségnél hozzon létre új PIN-kódot
- Nyissa meg az alkalmazást felhasználónevével és a PIN-kóddal
- Szervizprobléma esetén: Kattintson a Service request (Szervizkérelem) lehetőségre; Válassza ki a probléma által érintett gépet; Ismertesse a problémát, és csatoljon képet, ha szeretne; Küldje el az üzenetet a Toyota szervizképviselőjének

## További adatokra van szükséges az elemzésekhez?

Ha több mérendő és elemezendő adatra van szüksége, további három csomagunk között biztosan megtalálja a leginkább megfelelőt:

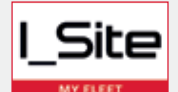

a költségek kordában tartásához a biztonság és

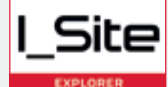

a teljesítmény fokozásához az optimalizálás

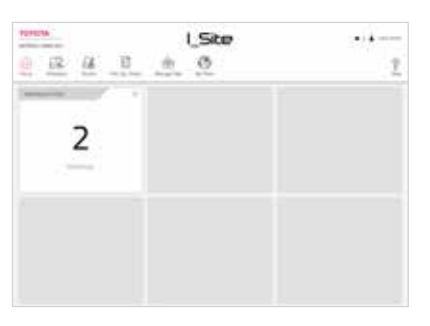

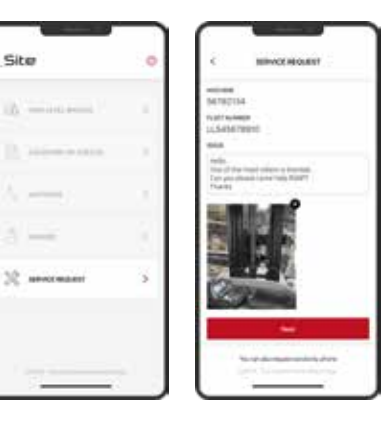

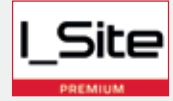

terén tanácsadásért forduljon a Toyotához

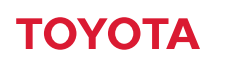

MATERIAL HANDLING